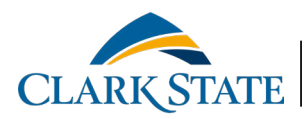

.

**VIRTUAL BOOKSTORE** 

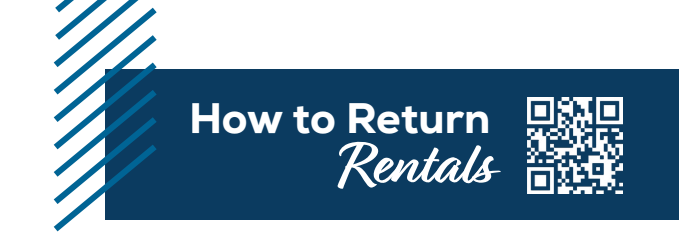

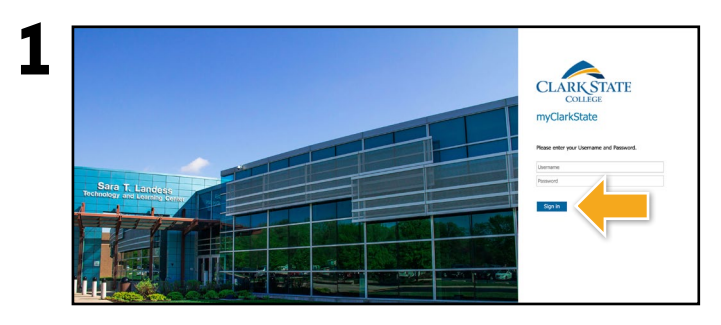

Log into your student portal at **https://my.clarkstate.edu**.

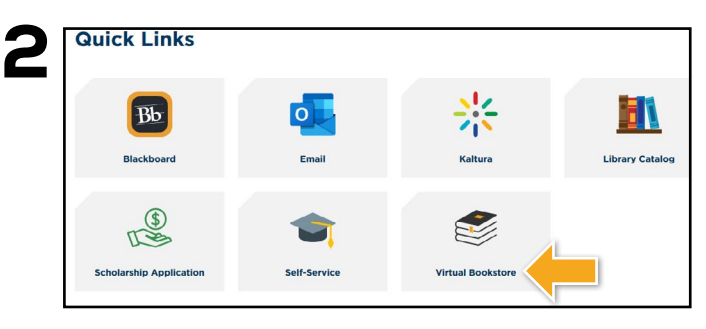

Under Quick Links select Virtual Bookstore.

| Clark State College Official Bookstore |                                                      |                    |                                                                          |                             |                 | Login/Sig |
|----------------------------------------|------------------------------------------------------|--------------------|--------------------------------------------------------------------------|-----------------------------|-----------------|-----------|
|                                        |                                                      |                    |                                                                          |                             |                 |           |
|                                        | Menu V Search                                        |                    |                                                                          | Q                           | 🕁 Cart (0)      |           |
| Dashboard                              | My Account                                           | My Orde            | rs Digital Bookshelf                                                     | Manage My<br>Rentals/Return | Sell My Textboo | oks       |
|                                        | Quick Links                                          | Account Ale        | erts                                                                     |                             |                 |           |
|                                        | Account Alerts                                       | My Credit Balance: |                                                                          |                             | \$0.00          |           |
|                                        | Verify Address                                       | Current Ord        | ders                                                                     |                             | -               |           |
|                                        | Account Summary                                      | Order #            | Item Description                                                         | Qty s                       | Price           |           |
|                                        |                                                      | 20317745           | Diploring American Histories,<br>Volume 1 A Survey with Sources<br>eBook |                             | \$0.00          |           |
|                                        | Ede                                                  | 201877.64          | Canasa Unimited Liters                                                   | 1 66                        | \$0.00          |           |
|                                        | Current Orders                                       |                    | Printed Access Card<br>eBook                                             |                             |                 |           |
|                                        | Purchased, Sell My Textbooks<br>Digital Bookshelf, 2 | 20205594           | Exploring American Histories,<br>Violante 1 A Survey with Stratters      | 1 Added to Digts            | st \$34.99      |           |
|                                        | Account Alerts                                       | 100                | 21 edock                                                                 |                             |                 |           |

Select **Manage My Rentals/Returns** from the menu at the top.

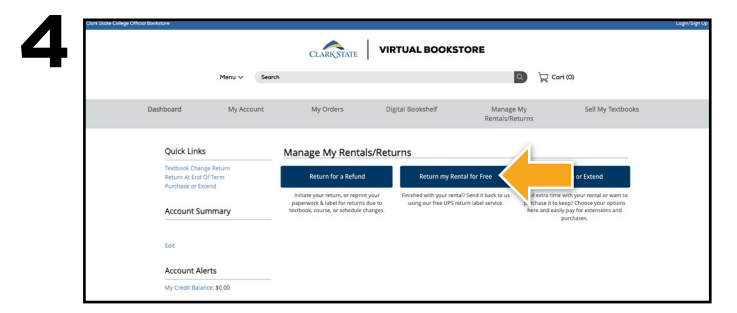

Select Return My Rentals for Free.

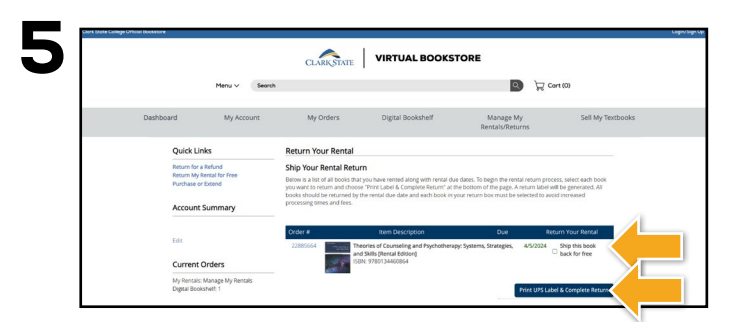

Locate the rental(s) you wish to return and select the **Ship this book back for free** box. Select **Print Label & Complete Return**.

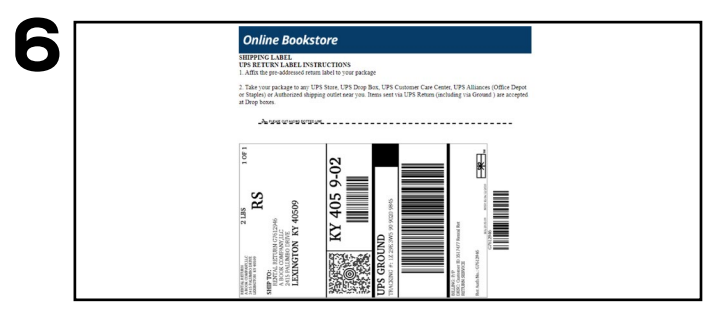

Print your free UPS label and packing slip. Insert the packing slip with the rental(s) you are returning and affix the shipping label to the outside of your package. Take your package to The UPS Store.

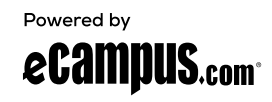